# Comunicazioni dell'Amministrazione

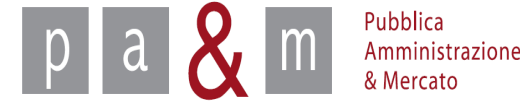

## Accedere a START

Entrare su Start all' indirizzo:

http://www.regione.toscana.it/-/sistema-telematico-acquisti-regionale-della-toscana-start-;jsessionid=17CB1065D6BE8365B9DCA1CA3E604827.web-rt-as01-p2

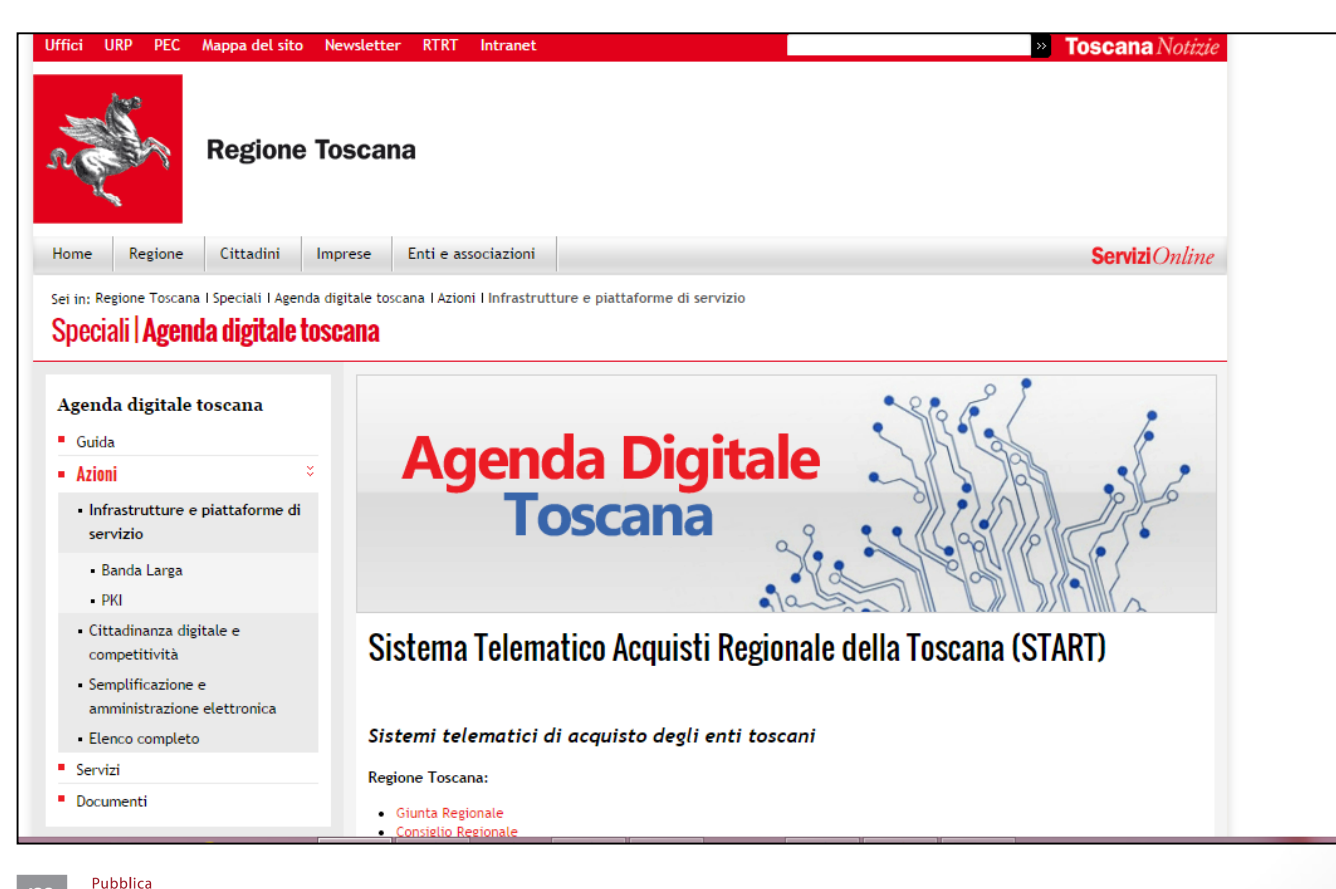

Amministrazione & Mercato

## Accedere a START

- Nella homepage apparirà una lista degli Enti (denominati Istanze) che operano sulla piattaforma Start;
- Cliccare sull' Istanza nella quale si opera;

Pubblica Amministrazione & Mercato

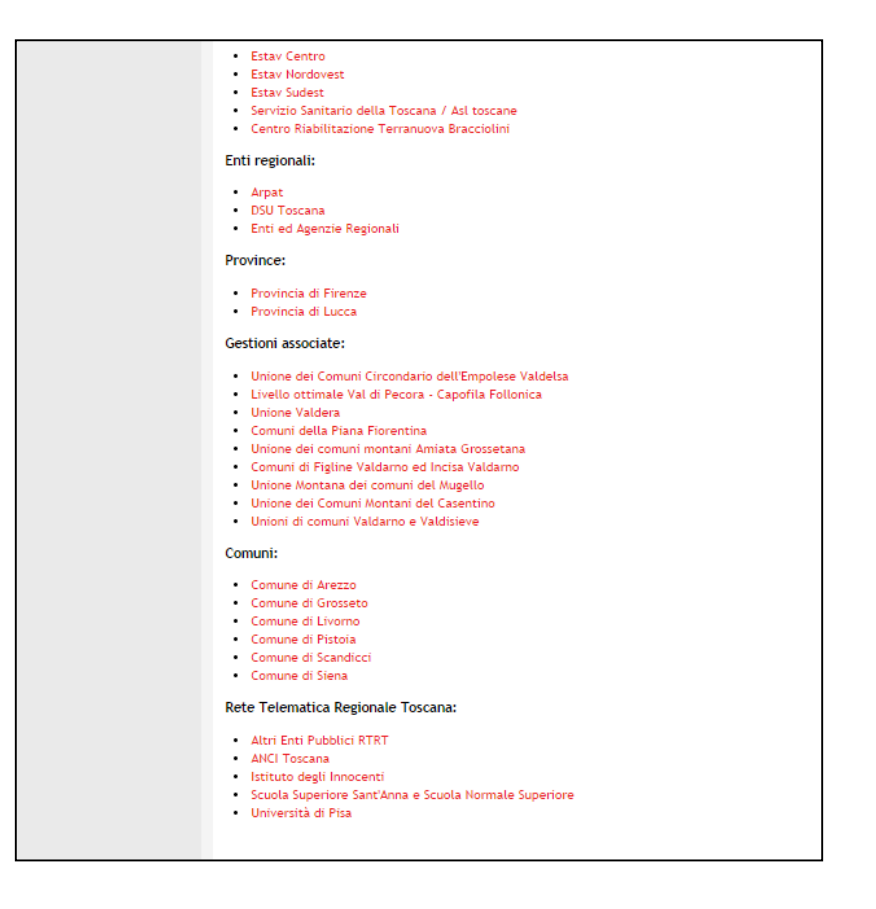

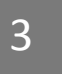

## Accedere a START

• Nella parte sinistra della pagina comparirà un form per effettuare l'accesso: inserire le proprie credenziali di accesso (Username e Password);

| Username:      |                     |
|----------------|---------------------|
| Password       |                     |
|                |                     |
|                | Accedi              |
| Hai dimenticat | to la password?     |
| Accesso in mo  | dalità sicura (SSL) |
| Accesso con ce | ertificato digitale |

## Accedere al dettaglio di gara

• Cliccare quindi sulla propria procedura di gara per entrare nel dettaglio e procedere con l'invio delle comunicazioni;

|   | Procedura negoziata pre<br>Manifestazione d'interes:<br>Costruzione di una Diga :<br>Stefano C.<br>Procedura negoziata                               | via<br>se per la Lavori<br>al Fischiotto pubblici      | buyer018 buyer018   | Non iniziata | 1231231314  | Pubblicazione: 11/09/14<br>Inizio: 12/09/14 15.23<br>Fine: 12/10/14 15.34 |
|---|----------------------------------------------------------------------------------------------------|--------------------------------------------------------|---------------------|--------------|-------------|---------------------------------------------------------------------------|
|   | Ente Prova<br>Gara negoziata previa<br>manifestazione di intere<br>Massa in sicurezza argini<br>Mugnone<br>Procedura negoziata                       | sse LLPP Lavori<br>fiume pubblici                      | buyer010 buyer010   | Non iniziata | 1234567890  | Pubblicazione: 17/04/14<br>Inizio: 17/04/15 16.07<br>Fine: 17/04/15 16.10 |
|   | Ente Prova<br>Prova gara negoziata pre<br>manifestazione d'interes<br>l'affidamento della fornit<br>derrate alimentari - Graz<br>Procedura negoziata | via<br>se per Forniture<br>tura di Forniture<br>tiella | e Buyer020 Buyer020 | Non iniziata | 1234567890  | Pubblicazione: 17/07/14<br>Inizio: 17/07/15 13.30<br>Fine: 17/07/16 13.30 |
|   | Ente Prova<br>Procedura negoziata pre-<br>manifestazioen d'interes<br>adeguamneto sismico scu<br>Procedura negoziata                                 | via Lavori<br>28 Lavori<br>101a pubblici               | buyer015 buyer015   | Non iniziata | 1234567890  | Pubblicazione: 04/04/14<br>Inizio: 04/04/16 11.45<br>Fine: 04/04/16 11.46 |
| < | Ente Prova<br>Prova<br>Procedura aperta                                                                                                    | Servizi                                                | pamresponsabile     | In corso     | 2222222222  | Pubblicazione: 12/09/14<br>Inizio: 12/09/14 13.22<br>Fine: 13/09/14 13.19 |
|   | Ente Prova<br>FORNITURA DI N. 3 SCUO<br>FIORELLI GIORGIO<br>Procedura aperta                                                                         | LABUS Forniture                                        | e buyer011 buyer011 | In corso     | X000000000X | Pubblicazione: 09/09/14<br>Inizio: 09/09/14 15.35<br>Fine: 14/09/14 15.26 |
|   | Ente Prova<br>Cecina-Gara negoziata pr                                                                                                    | revia                                                  |                     |              |             | Pubblicatione: 17/07/14                                                   |

Pubblica Amministrazione & Mercato A cura di: Pa& Mercato Srl

5

#### Accedere al dettaglio

• Nel menù a sinistra del dettaglio di gara è presente un'apposita sezione relativa alle Comunicazioni;

|                                     | Dettaglio gara                                  |                                                       |                                       |                    |                  |                    |          |           |
|-------------------------------------|-------------------------------------------------|-------------------------------------------------------|---------------------------------------|--------------------|------------------|--------------------|----------|-----------|
| paniresponsabile                    | Denominazione:                                  | Prova                                                 |                                       |                    |                  |                    |          |           |
| Perpoprabile eProcurement           | Appalto:                                        | Servizi                                               |                                       |                    |                  |                    |          |           |
| Responsabile er ocurement           | Procedura:                                      | Aperta                                                |                                       |                    |                  |                    |          |           |
| Ente Prova                          | Importo di gara:                                | Sotto soglia                                          |                                       |                    |                  |                    |          |           |
| Logout                              | Tipologia di trattativa:                        | Offerta segreta                                       |                                       |                    |                  |                    |          |           |
| Modifica profilo                    | Criterio di aggiudicazione:                     | Prezzo più basso                                      |                                       |                    |                  |                    |          |           |
| Modifica PEC                        | Inizio gara:                                    | 12.09.2014 13:22:00                                   |                                       |                    |                  |                    |          |           |
| Modifica password                   | Fine gara:                                      | 13.09.2014 13:19:00                                   |                                       |                    |                  |                    |          |           |
|                                     | Svolgimento della gara:                         | Telematica (on line)                                  |                                       |                    |                  |                    |          |           |
| Cara                                | Unità di misura delle offerte:                  | Valuta                                                |                                       |                    |                  |                    |          |           |
| Dettaglio gara                      | Decimali:                                       | 2                                                     |                                       |                    |                  |                    |          |           |
| » Esito di gara                     | Esclusione automatica per anomalia:             | No                                                    |                                       |                    |                  |                    |          |           |
| » Modifica Documentazione           | Pubblicazione sul sistema:                      | 12.09.2014 13:20:17                                   |                                       |                    |                  |                    |          |           |
| Allegata                            | Lotto n. 1 - Importo soggetto a ribasso:        | 200.000,00 Euro (duecentomila vir                     | gola zero decimi Euro) al netto dell' | 'IVA               |                  |                    |          |           |
| » Modifica Richieste                | Stato:                                          | In corso                                              | , , , , , , , , , , , , , , , , , , , |                    |                  |                    |          |           |
| » Offerte presentate in corso di    |                                                 |                                                       |                                       |                    |                  |                    |          |           |
| gara                                |                                                 | Amministrativa                                        |                                       |                    |                  |                    |          |           |
| » scarica archivio gal              | Fase di Gara - Documentazione richiesta:        |                                                       |                                       |                    |                  |                    |          |           |
| Comunicazioni                       |                                                 | <ul> <li>Atto di costituzione RTI / GEIE /</li> </ul> | Consorzio - [Invio telematico - Faco  | oltativo - Invio c | ongiunto (per O  | peratori Riuniti)] |          |           |
| » Comunicato                        |                                                 | <ul> <li>Domanda e scheda - [Invio telen</li> </ul>   | natico con firma digitale - Obbligato | rio - Invio disgiu | unto (per Operat | ori Riuniti)]      |          |           |
| dell'amministrazione                |                                                 |                                                       |                                       |                    |                  |                    |          |           |
| » Comunicazioni inviate             |                                                 |                                                       |                                       |                    |                  |                    |          |           |
| » Comunicazioni ricevute            | Lotti                                           |                                                       |                                       |                    |                  |                    |          |           |
| S Invio comunicazione               |                                                 |                                                       |                                       |                    |                  |                    |          |           |
| Gare                                | # Oggetto                                       |                                                       |                                       |                    | CIG              | Importo            | Allegati | Richieste |
| » Nuova gara                        | 1 Prova                                         |                                                       |                                       |                    | 22222222222      | € 200.000,00       | 0        | 1         |
| » Nuovo affidamento diretto         |                                                 |                                                       |                                       |                    |                  |                    |          |           |
| » Nuova procedura<br>concorrenziale | Catagoria                                       |                                                       |                                       |                    |                  |                    |          |           |
| >> Gare in composizione             | Categorie                                       |                                                       |                                       |                    |                  |                    |          |           |
| » Ricerca gare non concluse         |                                                 |                                                       |                                       |                    |                  |                    |          | -         |
| » Gare in commissione               | Categoria                                       |                                                       | Classe                                |                    | Prevale          | nte                | In       | iporto    |
| » Esito delle gare svolte           | SERVIZI ASSICURATIVI                            |                                                       |                                       | Sì                 |                  |                    |          |           |
| Comunicazioni Conorali              |                                                 |                                                       |                                       |                    |                  |                    |          |           |
| Comunicazioni Generali              | Comunications do III A municipation of          |                                                       |                                       |                    |                  |                    |          |           |
| Comunicazioni inviate               | Comunicazioni dell'Amministrazione              |                                                       |                                       |                    |                  |                    |          |           |
| » Comunicati informativi            |                                                 |                                                       |                                       |                    |                  |                    |          |           |
| » Comunicazione agli utenti         | Nessuna comunicazione presente per questa gara. |                                                       |                                       |                    |                  |                    |          |           |
| interni                             |                                                 |                                                       |                                       |                    |                  |                    |          |           |
| » Comunicazione alle imprese        | Chievine anti                                   |                                                       |                                       |                    |                  |                    |          |           |
| Castiens                            | Chianmenu                                       |                                                       |                                       |                    |                  |                    |          |           |
| w Libreria questionari              | Manua                                           |                                                       |                                       |                    |                  |                    |          |           |
| » Categorie                         | Nessun chiarimento presente per questa gara.    |                                                       |                                       |                    |                  |                    |          |           |
| I TO MALLEVIIL                      |                                                 |                                                       |                                       |                    |                  |                    |          |           |
|                                     |                                                 |                                                       |                                       |                    |                  |                    |          |           |

Pubblica Amministrazione

Mercato

d

6

#### Comunicazioni dell'Amministrazione

## Comunicazioni

- » Comunicato dell'amministrazione
- » Comunicazioni inviate
- » Comunicazioni ricevute
- » Invio comunicazione

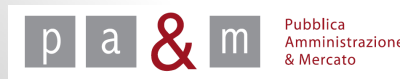

## Invio comunicazione

START prevede due tipologie di comunicazioni:

- 1. <u>Comunicato dell'Amministrazione</u>: pubblicato nel dettaglio di gara, in caso di gara negoziata il comunicato è visibile a tutti gli invitati, se invece si tratta di una gara aperta può essere visualizzato da tutti, compresi i non iscritti a START
- 2. <u>Comunicazioni</u>: le comunicazioni vengono inviate alla casella di posta elettronica indicata dal/i fornitore/i selezionato/i; è comunque possibile scegliere di pubblicarle anche sul dettaglio di gara.

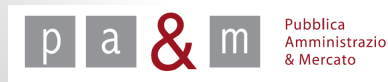

#### Comunicato dell'Amministrazione

• Per scrivere un comunicato, cliccare sulla voce «Comunicato dell'amministrazione» dal menù posizionato a sinistra;

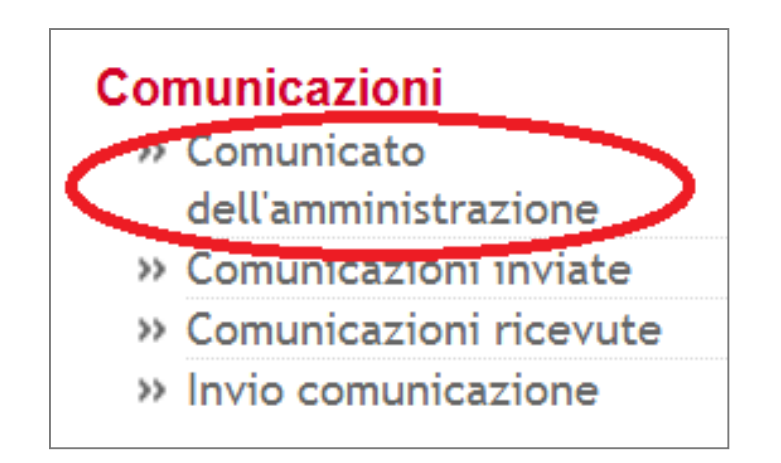

N.B. Il comunicato verrà pubblicato nel dettaglio di gara e non sarà recapitata nessuna e-mail ai fornitori.

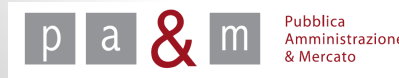

#### Comunicato dell'Amministrazione

- Nello spazio «Testo» trascrivere il proprio comunicato; in «Oggetto» inserire l'oggetto del comunicato;
- E' inoltre possibile allegare un documento: cliccare su «Scegli file», selezionare dal proprio computer il file desiderato e cliccare su «Allega»;
- Infine, cliccare su «Invia» in basso a destra.

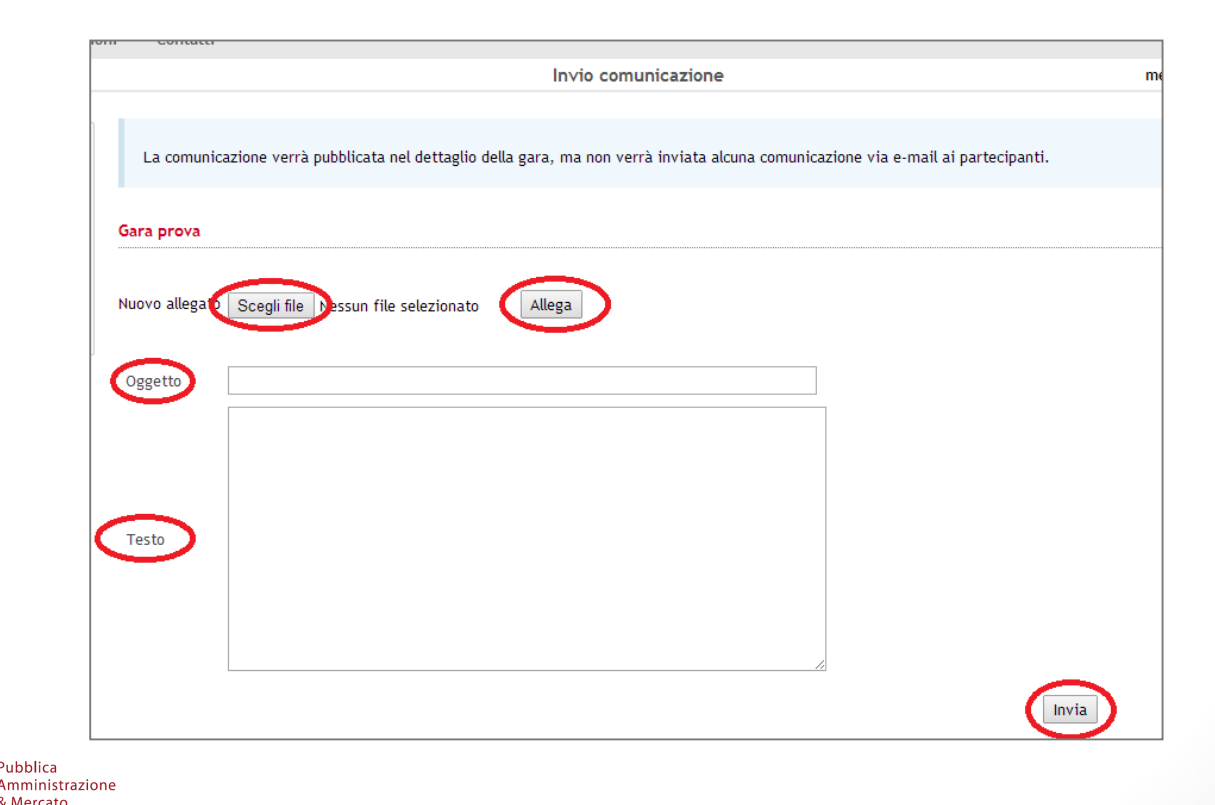

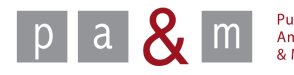

## Comunicato dell'Amministrazione

• Dopo la pubblicazione, START rimanda direttamente alle comunicazioni inviate, come dimostra la schermata sottostante; per ritirare il comunicato cliccare su «Ritira»: in tal caso il comunicato non sarà più visibile all'interno del dettaglio di gara;

|     | Comunio                                                 | mercoledì 27 agosto 2014 16:40:5 |                        |           |          |                              |  |  |  |  |
|-----|---------------------------------------------------------|----------------------------------|------------------------|-----------|----------|------------------------------|--|--|--|--|
|     |                                                         |                                  |                        |           |          |                              |  |  |  |  |
|     | In questa sezione è possibile prendere visione delle co | municazioni invia                | te nel contesto di una | a gara.   |          |                              |  |  |  |  |
| Gar | ra prova                                                |                                  |                        |           |          |                              |  |  |  |  |
| #   | Destinatario                                            | Oggetto                          | Data invio             | Dettaglio | Disposte | State / Cambia pubblicazione |  |  |  |  |

• Per visualizzare in qualsiasi momento i comunicati pubblicati, cliccare su «Comunicazioni inviate» nella sezione «Comunicazioni» del menù a sinistra;

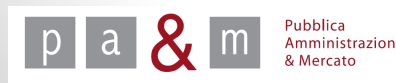

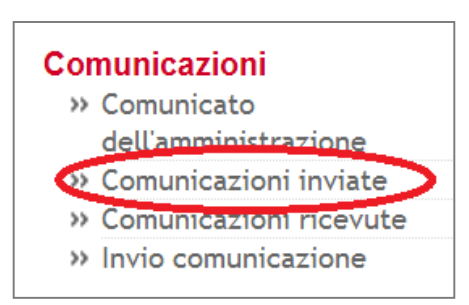

• Per inviare una comunicazione a uno o più fornitori cliccare su «Invio comunicazione» nella sezione «Comunicazioni» del menù a sinistra;

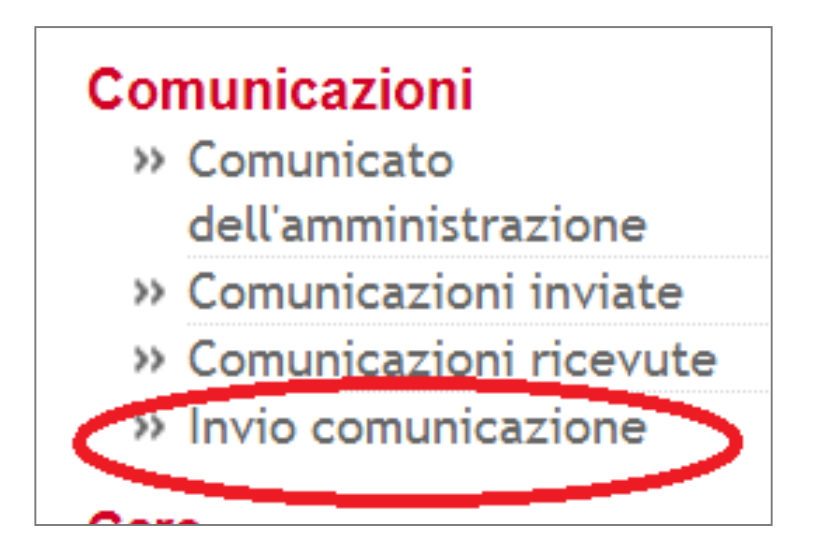

N.B. Le comunicazioni saranno inoltrate alla casella di posta elettronica indicata dal fornitore

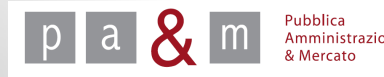

| Gara prova                                         |           |
|----------------------------------------------------|-----------|
| Scelta dei fornitori ai quali inviare un messaggio | Scegli -  |
| Scelta libera fornitori                            | ● SÌ ● NO |
| Pubblica nel dettaglio di gara                     | SÌ  NO    |
|                                                    | Procedi   |

- In corrispondenza della voce «Scelta dei fornitori ai quali inviare un messaggio», selezionare l'insieme dei fornitori a cui inviare la comunicazione (es. indirizzario, offerta inviata, etc.);
- In corrispondenza della voce «Scelta libera fornitori» selezionare «Sì» se si intendono scegliere manualmente i fornitori a cui recapitare la comunicazione tra quelli dell'insieme sopra scelto; scegliere «No» se di desidera inviare la comunicazione a tutti i fornitori contenuti nell'insieme sopra scelto.

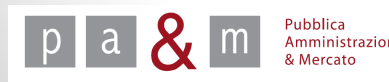

- In corrispondenza della voce «Pubblica nel dettaglio di gara» selezionare:
- «Si» per pubblicare la comunicazione nel dettaglio di gara;
   «No» se si desidera far pervenire la comunicazione solamente ad uno o più fornitori selezionati
- Compilati i campi necessari, cliccare sul tasto «Procedi» posizionato in basso a destra.

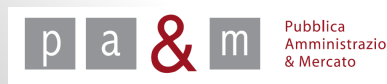

- In caso di scelta libera dei fornitori apparirà la schermata sottostante (se in corrispondenza della voce «Scelta libera dei fornitori» della schermata precedente fosse stato selezionato «No» non sarebbe visibile la lista dei fornitori);
- Spuntare il/i fornitore/i a cui si desidera recapitare la comunicazione;
- Compilare il campo «Oggetto»;
- All'interno del campo «Testo» scrivere la comunicazione da inviare; cliccando su «Scegli file» è inoltre possibile allegare un documento alla comunicazione: scegliere il file dal proprio computer e cliccare su «Allega»;
- Infine cliccare su «Invia» in basso a destra;

|                  | BIANCHI SRI (e-mail)                                                                                                    |        |  |
|------------------|----------------------------------------------------------------------------------------------------|--------|--|
| • impres         | a 3 srl (e-mail)                                                                                                    |        |  |
| • 🔲 MARIO        | VERDI SAS (e-mail)                                                                                                    |        |  |
| • 🗌 Solema       | r srl (e-mail)                                                                                                    |        |  |
|                  |                                                                                                    |        |  |
| Nuevo allogat    | the state of the sector of the sector of the |        |  |
| Nuovo allegato S | cegli file Nessun file selezionato                                                                                                    | Allega |  |
|                  |                                                                                                    |        |  |
| Oggetto          |                                                                                                    |        |  |
| - 55             |                                                                                                    |        |  |
|                  |                                                                                                    |        |  |
|                  |                                                                                                    |        |  |
|                  |                                                                                                    |        |  |
| $\sim$           |                                                                                                    |        |  |
| Testo            |                                                                                                    |        |  |
|                  |                                                                                                    |        |  |
|                  |                                                                                                    |        |  |
|                  |                                                                                                    |        |  |
|                  |                                                                                                    |        |  |
|                  |                                                                                                    |        |  |

Come per i comunicati, anche al termine dell'invio di una comunicazione START rimanda alla sezione dedicata alle comunicazioni inviate

|               | Co                                                                       | giovedì 28 agosto 2014 10:02 |                                       |                          |                  |                                      |
|---------------|--------------------------------------------------------------------------|------------------------------|---------------------------------------|--------------------------|------------------|--------------------------------------|
|               |                                                                          |                              |                                       |                          |                  |                                      |
|               | In questa sezione à nossibile prendere visione                           | delle comunicazioni invia    | te nel contesto di una                | a gara                   |                  |                                      |
|               | in questa sezione e possione prendere visione                            |                              | te net contesto di una                | a gara.                  |                  |                                      |
|               |                                                                          |                              |                                       |                          |                  |                                      |
|               |                                                                          |                              |                                       |                          |                  |                                      |
| Pro           | va negoziata                                                             |                              |                                       |                          |                  |                                      |
| Pro<br>#      | va negoziata<br>Destinatario                                             | Oggetto                      | Data in∨io                            | Dettaglio                | Risposte         | Stato / Cambia pubblicazione         |
| Pro<br>#<br>1 | va negoziata<br>Destinatario<br>GUIDO BIANCHI SRL (info@guidobianchi.it) | Oggetto<br>prova             | <b>Data invio</b><br>28.08.2014 10:01 | Dettaglio<br><u>Vedi</u> | Risposte<br>N.A. | Stato / Cambia pubblicazione<br>N.A. |

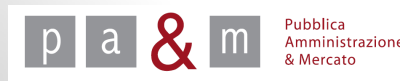

## Comunicazioni ricevute

• Per visualizzare le comunicazioni/richieste di chiarimento inviate all'Amministrazione dagli operatori economici, cliccare su «Comunicazioni ricevute» all'interno della sezione «Comunicazioni» del menù a sinistra

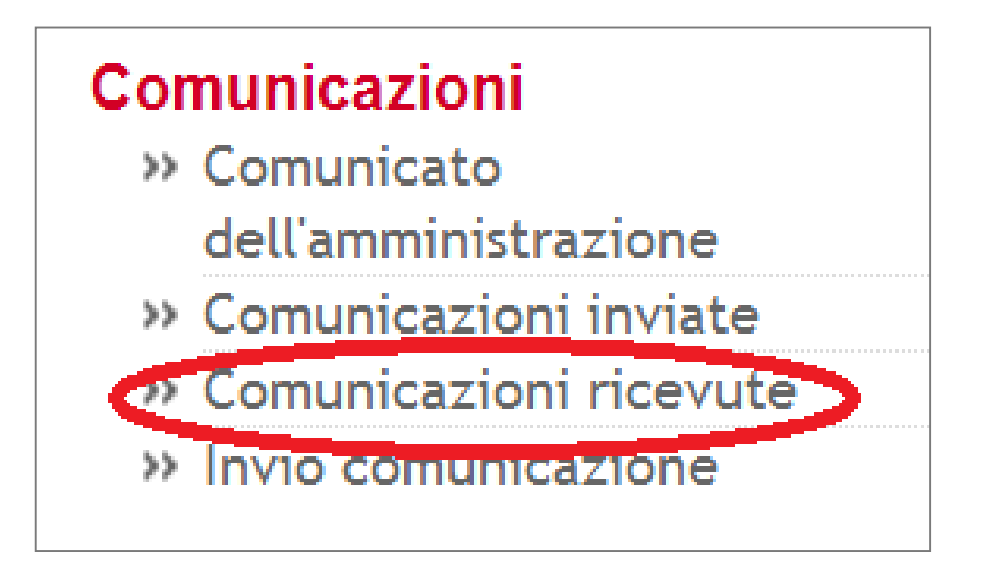

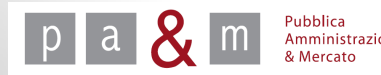

## Comunicazioni ricevute

- In questa sezione sono elencate le comunicazioni/richieste di chiarimento pervenute da parte dei fornitori in merito alla procedura di gara;
- Per leggere le comunicazioni e rispondere, cliccare sulla voce «Vedi» come evidenziato nella tabella sottostante

| # | Mittente                          | Oggetto       | Testo comunicazione            | Data invio       | Leggi / Rispondi | Risposte |
|---|-----------------------------------|---------------|--------------------------------|------------------|------------------|----------|
| 1 | Mario Verdi (MARIO VERDI SAS)     | Comunicazione | chiarimenti prova              | 28.08.2014 10:25 | Vedi 🕒           | 0        |
| 2 | Guido Bianchi (GUIDO BIANCHI SRL) | Comunicazione | richiesta di chiarimento prova | 28.08.2014 10:11 | <u>Vedi</u>      | 0        |

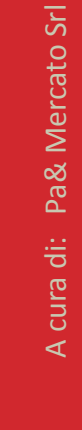

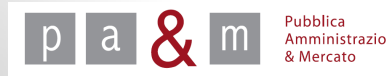

• Dopo aver cliccato «Vedi» al precedente passo, comparirà la schermata sottostante

| Se la risposta è di interes:<br>"Documentazione di gara". | se generale potete scegliere di inviare la risposta a tutti i partecipanti o pubblicarla sul sito nella sezione           |
|-----------------------------------------------------------|----------------------------------------------------------------------------------------------------|
|                                                           |                                                                                                    |
| Mittente:                                                 | Mario Verdi (MARIO VERDI SAS)                                                                                             |
| Destinatari:                                              | pamresponsabile pamresponsabile (Ente Prova)<br>copia e-mail non prevista                                                 |
| Data invio                                                | 28.08.2014 10:25                                                                                                    |
| Oggetto                                                   | Comunicazione                                                                                                    |
| Testo                                                     | chiarimenti prova                                                                                                    |
| Invio risposta:                                           | <ul> <li>A tutti i fornitori che hanno manifestato interesse a partecipare alla gara</li> <li>Solo al mittente</li> </ul> |
| Pubblicazione sul sito:                                   | <ul> <li>Si</li> <li>No</li> </ul>                                                                                        |
|                                                           | Procedi                                                                                                    |

- In corrispondenza della voce «Invio risposta» selezionare l'opzione desiderata;
- In corrispondenza della voce «Pubblicazione sul sito» selezionare «Si» per pubblicare la risposta sul dettaglio di gara, rendendola così visibile anche agli altri partecipanti (in caso di negoziata) o a tutti (in caso di gara aperta); selezionare «No» per non rendere pubblica la risposta;
- Cliccare su «Procedi»

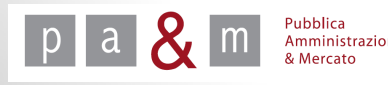

• Apparirà la schermata sottostante

| Т | i rova negoziata                                          |                                         |          |
|---|-----------------------------------------------------------|-----------------------------------------|----------|
|   |                                                           |                                         |          |
|   | Nuovo allegato Soegli file Nessun file selezionato Allega |                                         |          |
|   | Oggetto                                                   | Risposta alla richiesta di informazioni |          |
|   |                                                           | chiarimenti prova                       |          |
|   |                                                           |                                         |          |
|   |                                                           |                                         |          |
|   | Comunicazione ricevuta                                    |                                         |          |
|   |                                                           |                                         |          |
|   |                                                           |                                         | <u>_</u> |
|   |                                                           |                                         |          |
|   |                                                           |                                         |          |
|   |                                                           |                                         |          |
|   |                                                           |                                         |          |
|   |                                                           |                                         |          |
|   |                                                           |                                         |          |
| 1 | Testo della risposta                                      |                                         |          |
|   |                                                           |                                         |          |
|   |                                                           |                                         |          |
|   |                                                           |                                         |          |
|   |                                                           |                                         |          |
|   |                                                           |                                         |          |
|   |                                                           |                                         |          |
|   |                                                           |                                         | Rispondi |

 Cliccare su «Scegli file», posizionato in alto a sinistra, se si desidera allegare un documento alla comunicazione; dopo aver scelto il file dal proprio pc, cliccare su «Allega»;

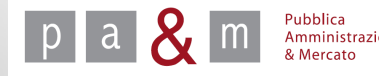

- Nel riquadro in alto («Comunicazione ricevuta») è visibile la comunicazione inviata dal fornitore; si raccomanda la cancellazione del nome con cui il fornitore si è identificato al fine di non rendere evidente la partecipazione alla procedura ad altri potenziali concorrenti.
- Il secondo riquadro è invece a disposizione dell'Amministrazione per rispondere alla richiesta di chiarimenti inviata dal fornitore: digitare quindi in questo apposito spazio la comunicazione che si desidera inviare;
- Cliccare infine sul tasto «Rispondi» posizionato in basso a destra per far inviare la comunicazione.

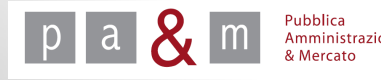

Anche in questo caso la risposta alla richiesta di informazioni sarà visibile all'interno della sezione «Comunicazioni inviate».

|     |                                             | Comunicazioni inviate                      |                        |               | giov     | edì 28 agosto 2014 10:49:0      |
|-----|---------------------------------------------|--------------------------------------------|------------------------|---------------|----------|---------------------------------|
|     | In questa sezione è possibile prendere vis  | ione delle comunicazioni inviate n         | el contesto di una gar | a.            |          |                                 |
| Pro | va negoziata                                |                                            |                        |               |          |                                 |
| #   | Destinatario                                | Oggetto                                    | Data invio             | Dettaglio     | Risposte | Stato / Cambia<br>pubblicazione |
| 1   | MARIO VERDI SAS (info@marioverdi.it         | Risposta alla richiesta di<br>informazioni | 28.08.2014<br>10:48    | <u>Vedi</u> 💁 | N.A.     | 🖨 Pubblica                      |
| 2   | GUIDO BIANCHI SRL<br>(info@guidobianchi.it) | prova                                      | 28.08.2014<br>10:05    | <u>Vedi</u> 🔒 | N.A.     | 📀 <u>Ritira</u>                 |
| 3   | GUIDO BIANCHI SRL<br>(info@guidobianchi.it) | prova                                      | 28.08.2014<br>10:01    | <u>Vedi</u> 💁 | N.A.     | N.A.                            |
| 4   | GUIDO BIANCHI SRL<br>(info@guidobianchi.it) | prova comunicazione                        | 28.08.2014<br>10:01    | <u>Vedi</u> 🔒 | N.A.     | N.A.                            |

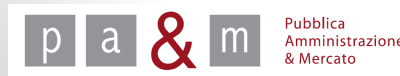

## Dettaglio di gara

• All'interno del dettaglio di gara saranno visibili:

Pubblica Amministrazione & Mercato

- ✓ nella sezione «Comunicazioni dell'Amministrazione» i comunicati e le comunicazioni che sono state rese pubbliche;
- nella sezione «Chiarimenti» le risposte alle richieste di chiarimenti che l'Amministrazione ha deciso di pubblicare.

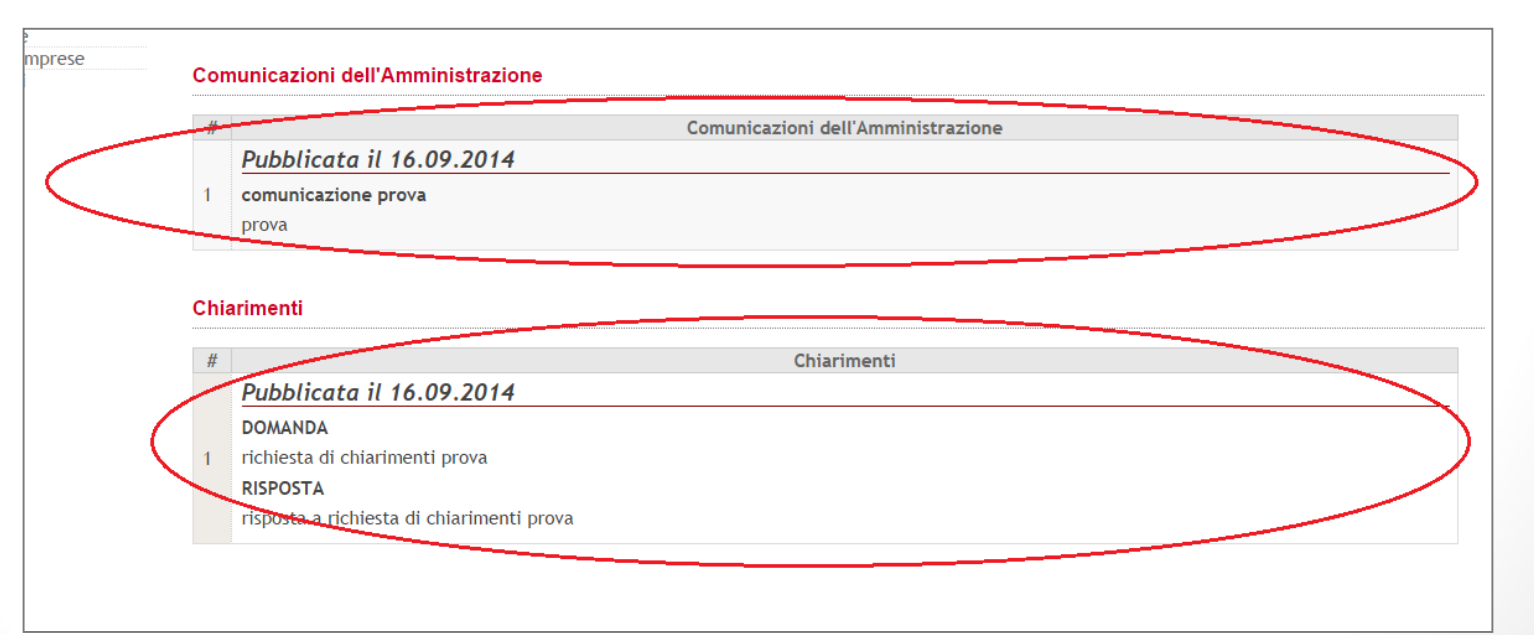

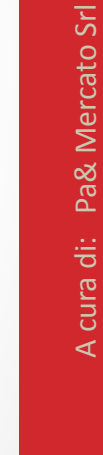

23

## Pubblica Amministrazione & Mercato Srl

www.pamercato.it info@pamercato.it

Via Chiantigiana, 103/a 50012 - Bagno a Ripoli (Firenze) Telefono +39.055.642259 Fax +39.055.643044

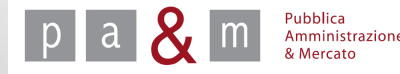